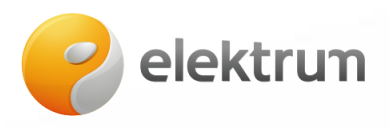

## Huawei WIFI prijungimo instrukcija

1) Į mobilųjį telefoną parsisiųskite "FusionSolar" aplikaciją:

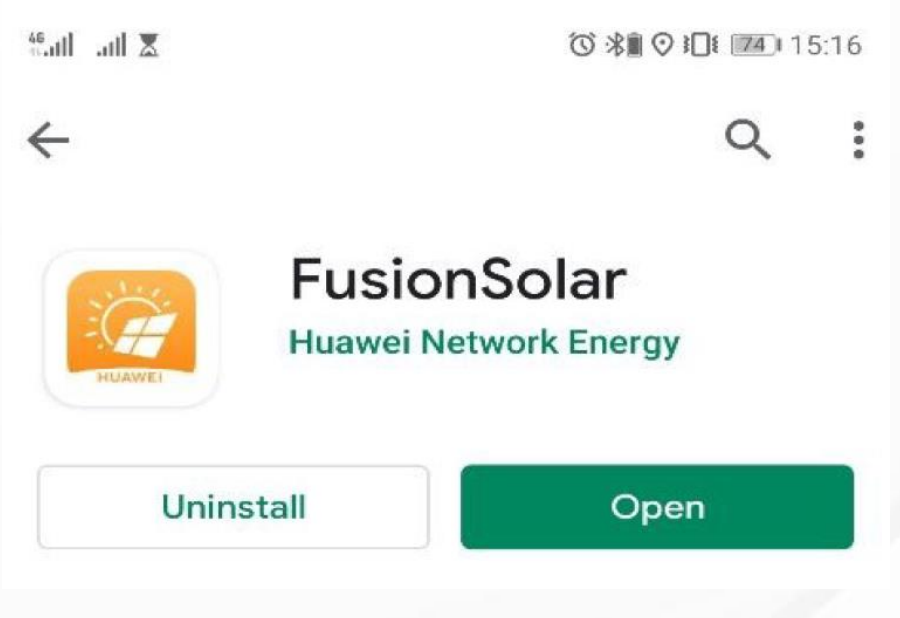

pav. 1 "FusionSolar" programa "GooglePlay" programėlių parduotuvėje

 Atsisiuntus ir įsirašius "FusionSolar" programėlę atsijunkite nuo WIFI ir mobiliojo ryšio duomenų ir tik tuomet įjunkite programėlę. Programėlei atsidarius paspauskite viršuje esantį mygtuką (daugtaškį) ir pasirinkite **Device commisioning.**

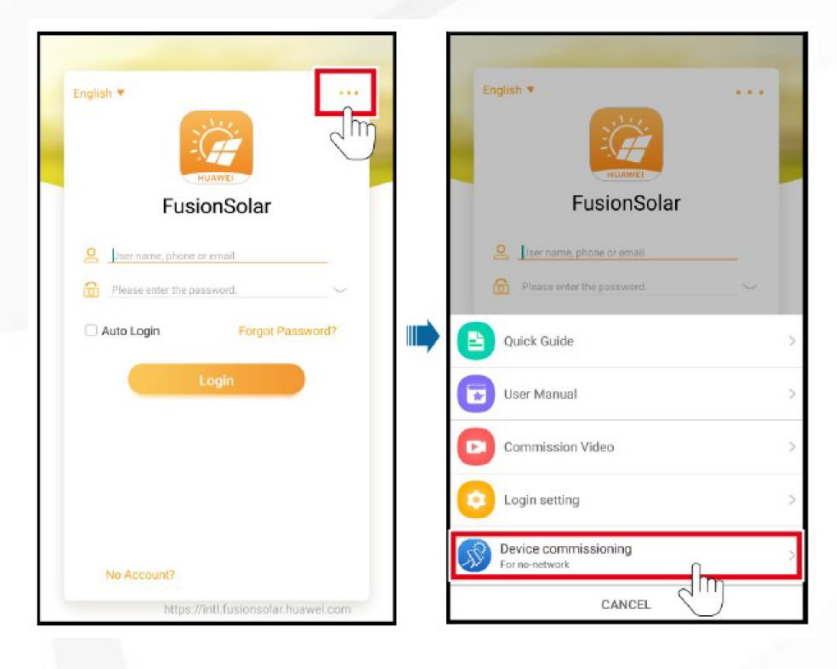

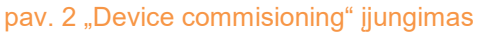

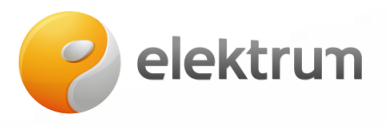

- 3) Atsidariusiame naujame lange spauskite **Connect**. Toliau pasirinkite vieną iš galimų prisijungimo būdų **(šiame žingsnyje telefone įjunkite interneto ryšį):** 
  - 1 būdas: Nuskenuokite ant keitiklio ("inverterio") esantį barkodą;
  - 2 būdas: Paspauskite Manual Connection naujame atsidariusiame lange, tuomet pasirinkite WLAN ir prisijunkite prie inverterio skleidžiamo WIFI ryšio (Slaptažodis: Changeme)

Atsidariusiame naujame lange pasirinkite – **Installer** ir įveskite slaptažodį – **00000a**.

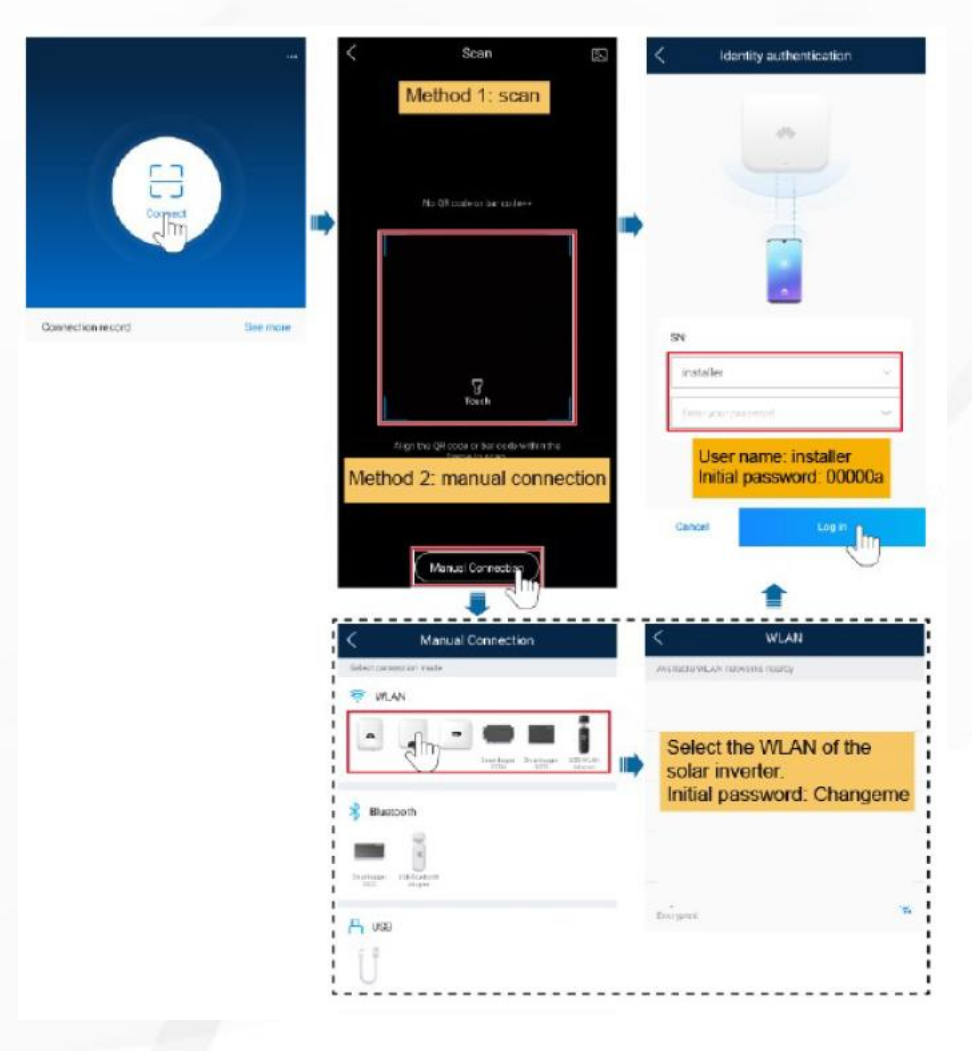

pav. 3 Prisijungimas prie keitiklio ("inverterio" skleidžiamo ryšio

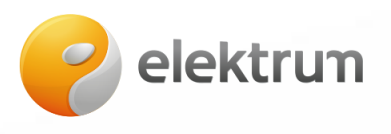

- 4) Prisijungus prie keitiklio ("inverterio") pasirinkite Quick settings. Atsiradusiame naujame lange nieko nekeiskite ir du kartus paspauskite "Next", praleidžiant Setting basic parameters ir Device detection skiltis, kol atsirasite Connect to mgmt sys skiltyje. Šiame lange prie:
  - "Domain name" įveskite: intl.fusionsolar.huawei.com;
  - "WLAN list" pasirinkite Jūsų namų skleidžiamą WIFI ryšį;
  - "Password" įveskite savo namų WIFI ryšio slaptažodį, jei toks yra.
- 5) Suvedus WIFI duomenis paspausti "Next" ir išeiti iš programėlės.

| and a second second second second second second second second second second second second second second second | 09:48 (                                                                                 | B 33% 🛄   |
|----------------------------------------------------------------------------------------------------|-----------------------------------------------------------------------------------------|-----------|
| <                                                                                                    | Quick settings                                                                          |           |
| De                                                                                                    | evice detection                                                                         | Completed |
| Setting basic<br>parameters                                                                                    | Connect to mgmt sys                                                                     | ······Q   |
| Monitor the PN management s                                                                                    | / plant through the<br>system.                                                          |           |
|                                                                                                    | ● → <u>→ </u> ● ● →                                                                     |           |
| Setting manag                                                                                                  | ement system parameters                                                                 |           |
| Setting manag<br>Domain name                                                                                   | ement system parameters                                                                 | -<br>m >  |
| Setting manag<br>Domain name<br>Setting paramet<br>the router                                                  | ement system parameters intl.fusionsolar.huawei.com ters for the inverter to connect to | m >       |
| Setting manag<br>Domain name<br>Setting paramet<br>the router<br>WLAN list                                     | ement system parameters intl.fusionsolar.huawei.com ters for the inverter to connect to | m >       |

pav. 4 WIFI ryšio duomenų suvedimas